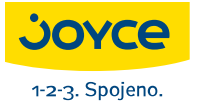

JOYCE ČR, s.r.o., Fakturační adresa: Matzenauerova 8, 616 00 Brno, ČR, Korespondenční adresa: Venhudova 6, 614 00 Brno, ČR IČO: 25317571, DIČ: CZ25317571 Tel.: +420 539 088 010, Fax: +420 539 088 000, E-mail: joyce@joyce.cz Web: www.joyce.cz

🗸 🗛 Well

# WELL 3130IF

VoIP telefon, SIP, H.323, 2xEth., NAT, DHCP server, Firewall

# Uživatelská příručka

# ()

www.joyce.cz

#### OBSAH

| 1 F                                           | PŘEHLED                                                                                  | 4                |
|-----------------------------------------------|------------------------------------------------------------------------------------------|------------------|
| <b>2 l</b><br>2.1                             | ÚVOD<br>OBSAH BALENÍ:                                                                    | <b>4</b><br>4    |
| 2.2<br>2.2.<br>2.2.                           | 1 DSP prvky:                                                                             | 5<br>5<br>5      |
| 2.2.<br>2.2.<br>2.2.                          | <ul> <li>SIP prvky:</li> <li>Síťové funkce:</li> <li>Funkce pro telefonování:</li> </ul> | 6<br>6<br>6      |
| 2.2.<br>2.2.                                  | 6 Správa a údržba:<br>7 AAA a přihlášení:                                                | 7<br>7           |
| <b>3 I</b><br>3.1                             | NSTALACE<br>INSTALACE                                                                    | <b>7</b><br>7    |
| 4 F                                           | PŘEHLED                                                                                  | 8                |
| <b>5 2</b><br>5.1<br>5.2<br>5.3<br>5.4<br>5.4 | ZÁKLADNÍ OPERACE<br>KLÁVESNICE                                                           | 9<br>0<br>0<br>0 |
| 5.4.<br>5.5                                   | <ol> <li>Přehrávání příchozích zpráv</li></ol>                                           | 12               |
| 6 H                                           | <b>CONFIGURACE Z KLÁVESNICE</b> 1                                                        | 3                |
| <b>7</b>                                      | KONFIGURACE PŘES WEBOVÉ ROZHRANÍ       1         AKTUÁLNÍ STAV – STAV TELEFONU           | <b>8</b><br>8    |
| 7.2<br>7.3<br>7.3.                            | PRIHLASENI UZIVATELE                                                                     | 9<br>20<br>20    |
| 7.3.<br>7.4<br>7.4.                           | 2 Místní síť – LAN                                                                       | 23<br>26<br>26   |
| 7.4.<br>7.5                                   | 2 SIP konligurace                                                                        | 30<br>34         |

<u>www.joyce.cz</u> 10.3.2008

| 7.5.1 | Síťové služby                     |    |
|-------|-----------------------------------|----|
| 7.5.2 | Rozšířená SIP konfigurace         |    |
| 7.5.3 | Volací funkce                     |    |
| 7.5.4 | DSP – Nastavení Audio             | 41 |
| 7.5.5 | VPN konfigurace – VPN Tunel       |    |
| 7.6   | MAPOVÁNÍ VYTÁČENÝCH ČÍSEL         | 43 |
| 7.7   | ULOŽENÍ NEBO VYMAZÁNÍ KONFIGURACE | 48 |
| 7.8   | ONLINE UPGRADE                    | 48 |
| 7.8.1 | Upload přes web                   |    |
| 7.8.2 | FTP aktualizace                   |    |
| 7.8.3 | Auto Aktualizace                  |    |
| 7.9   | SPRÁVA SYSTÉMU                    | 52 |
| 7.9.1 | Nastavení účtu                    |    |
| 7.9.2 | Telefonní seznam                  |    |
| 7.9.3 | Nastavení času                    |    |
|       |                                   |    |

Tato příručka poskytuje základní informace potřebné pro instalaci a připojení IP telefonu WELL 3130IF k síti. Dále obsahuje základní popis jednotlivých komponent a návod k jejich používání.

#### Než začnete:

Pro provoz IP telefonu WELL 3130IF musíte mít zajištěné vysokorychlostní připojení k internetu. Vysokorychlostním připojením se rozumí např. ADSL, kabelový modem, WiFi apod.

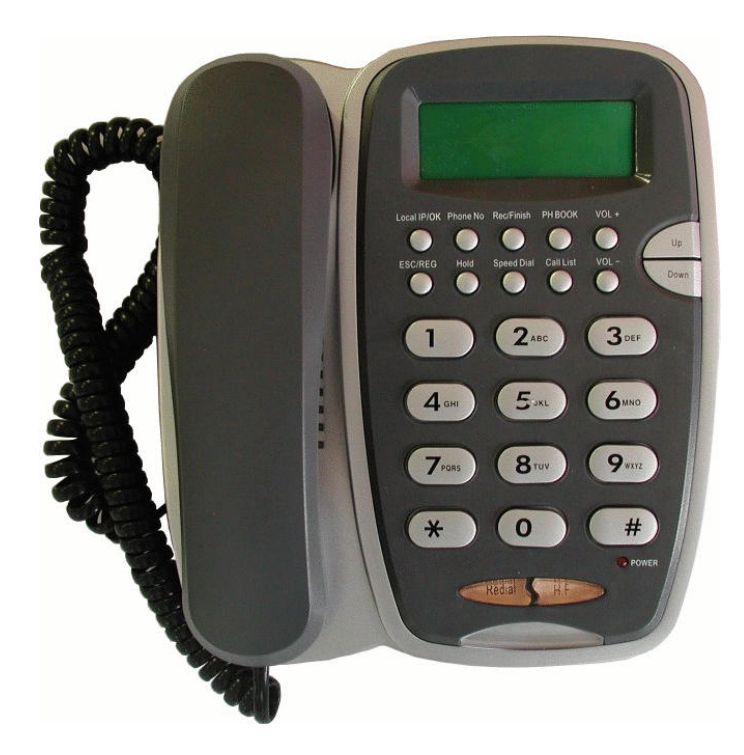

# 1 PŘEHLED **IP telefon WELL 3130IF**

**IP telefon WELL 3130IF** (dále jen IP telefon) je samostatné zařízení, které pro internetovou telefonii nevyžaduje PC. IP telefon podporuje přenos dat a značek pro záznamník přes internet, chová se jako klasický telefonní přístroj. Garantuje čistý a věrný přenos hlasu. Při telefonování je využíváno služeb internetových společností. IP telefon je plně kompatibilní se standardy SIP a H.323.

#### ÚVOD 2

VoIP telefon WELL 3130IF obsahuje nejnovější VoIP technologii, která uspokojí náročné uživatele doma i v kanceláři. Dvouřádkový LCD displav, alfanumerické ID volajícího a uživatelské rozhraní s množstvím funkcí

Díky svému designu může být použit v domácnostech, malých kancelářích i za IP PBX ústřednou, hosted IP telefonii a IP Centrex. Díky vedoucí pozici na trhu technologie a výrobní praxi se Vám dostává do rukou kvalitní IP telefon s vysokou užitnou hodnotou a možností dalšího upgradu.

#### **OBSAH BALENÍ:** 2.1

IP telefon WELL 3130IF

Přímý ethernetový kabel

Univerzální napájecí adaptér

Krátká instalační příručka

CD

# 2.2 TECHNICKÁ DATA:

| Napájecí adaptér (vstup / výstup) |     | 100-240V~ / 9V=    |  |
|-----------------------------------|-----|--------------------|--|
| Port                              | WAN | 10/100Base T RJ-45 |  |
|                                   | LAN | 10/100Base T RJ-45 |  |
| Příkon                            |     | 1.8W / 1.4W        |  |
| Pracovní teplota                  |     | 0 až 50°C          |  |
| Relativní vlhkost                 |     | 5 až 65%           |  |

#### 2.2.1 DSP prvky:

- Kodeky: G.711 A/u, G.7231 high/low, G.729 ۶
- Potlačení echa (G.168) ≻
- ≻ Nastavení zisku Rec/Finish
- AAAA Jitter buffer
- Automatické vyrovnávání zpoždění (latency recover)
- Detekce hlasové aktivity (VAD)
- CNG
- ≻ DTFM tóny podle RFC2833
- ⊳ Podpora H323 a SIP zároveň

#### 2.2.2 H.323:

- H323v4 ≻
- ≻ DNS jména GK
- Přesměrování (H323)
- Rychlý start H323
- **A A A A A A A** Early H245
- Tunelování H245
- H245 multiplex
- H245 DTMF / Q931 DTMF příslušenství
- Nastavení portu pro signalizaci podle Q.931
- ۶ Podpora duálního GK
- ۶ NAT transverse, CITRON
- ⊳ NAT transverse, AVS

- > Faststart with early media channel Rec/Finish
- Hovory Peer to Peer H323

#### 2.2.3 SIP prvky:

- RFC3261, RFC3262, RFC3666, RFC2543
- Proxy a Register server
- SIP domain
- > Authentizace: žádná, základní, MD5
- DNS jména SIP serveru
- SIP signaling port setting
- > NAT transverse, STUN
- Veřejný/privátní server. Dokáže se připojit zároveň k ISP a k privátnímu SIP serveru.
- Duální veřejný server
- SIP INFO pro DRMF, spolupráce s CISCO SIP zařízením.
- Heslo pro každé číslo
- Přesměrování / přeložení / odložení hovoru, čekající hovor
- Peer to peer SIP hovory

#### 2.2.4 Síťové funkce:

- > WAN/LAN port v režimu router nebo bridge
- Základní NAT a NAPT
- > NAT ALG
- V režimu bridge přístup k internetu s použitím NAT přes PPPoE
- > PPPoE pro xDSL, automatické udržování keep alive
- DHCP klient pro WAN
- > DHCP server pro LAN
- > DNS klient se dvěmi IP adresami
- DNS relay v LAN
- Auto konfigurace IP v LAN a DHCP server v LAN
- > SNTP
- > 802.1P QoS
- ➤ 802.1q
- ➤ Firewall
- Síťové utility: příkaz ping, trace route, klient telnet

#### 2.2.5 Funkce pro telefonování:

- > Flexibilní tabulka vytáčecích pravidel
- Pevná délka
- > Ukončení křížkem #
- Vlastní vytáčecí pravidla
- Vytáčení s time-outem

- ۶ Routovací tabulka pro telefonní seznam
- ≻ Vícenásobné telefonní číslo pro stejný přístroj
- ⊳ Veřejné a privátní telefonní číslo
- Funkce Hotline po zvednutí sluchátka automatické vytočení
- **AAAAAA** Seznam nežádoucích čísel (Black list) – odmítnutí příchozích hovorů
- Odmítnutí hovoru z utaieného čísla.
- Seznam nepovolených čísel zákaz odchozích hovorů.
- Funkce "Nerušit"
- Zobrazení ID volaiícího
- Přesměrování hovoru (vždy, nebo pokud je obsazeno)
- ⊳ Autentizace odchozího hovoru
- ⊳ Automatické psaní zpráv

#### 2.2.6 Správa a údržba:

- Boot monitor
- ≻ Upgrade firmware přes boot monitor
- **A A A A A A** Konfigurace přímo z klávesnice
- Telnet CLI
- HTTP WEB
- Upgrade firmwaru přes FTP, TFTP
- Upgrade firmwaru přes HTTP
- Upload/download konfiguračního souboru přes FTP
- ⊳ Upgrade bezpečnostního firmware, firmware digest check

#### 2.2.7 AAA a přihlášení:

- ≻ Úrovně přihlášení
- Telnet přihlášení a CDR ≻
- ⊳ Syslog přihlášení a CDR
- Upload CDR pres FTP/TFTP

#### 3 INSTALACE

WELL 3130IF IP telefon má vzhled a způsob používání je podobné běžnému klasickému telefonu – viz následující obrázek:

#### INSTALACE 3.1

Odpojte síťový LAN kabel, kterým je vaše PC připojeno k síti, a zapojte ho do WAN portu telefonu. Výstup napájecího adaptéru zasuňte do zdířky POWER. Přibaleným LAN kabelem propojte LAN port telefonu se síťovou kartou počítače. (Pro telefonování a ani pro konfiguraci však PC není potřeba).

# 4 PŘEHLED

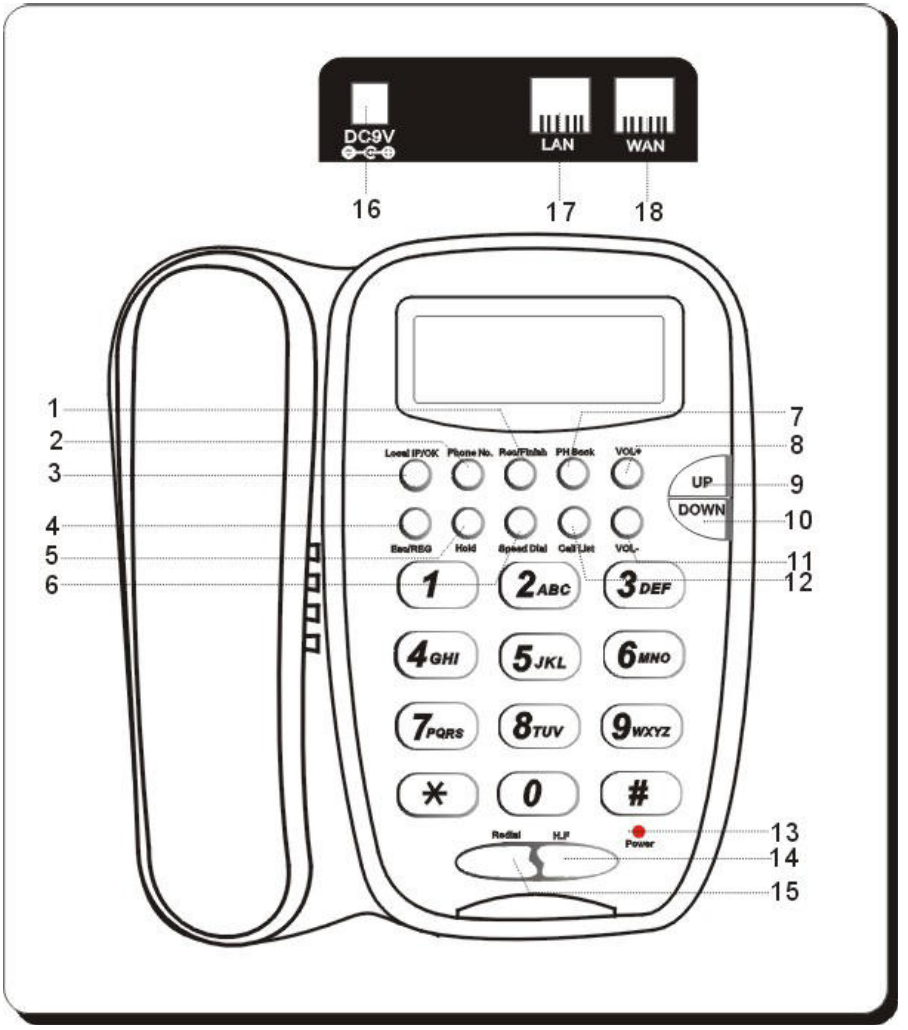

IP telefon WELL 3130IF je nová generace síťových IP telefonů, založeném na otevřeném standardu SIP (Session Initiation Protocol) a protokolu H.323. Díky průkopnické technologii je možno nabídnout vysokou kvalitu zvuku a bohatou funkční výbavu za široce přijatelnou cenu.

# 5 ZÁKLADNÍ OPERACE

# 5.1 KLÁVESNICE

3130IF telefon obsahuje 26 tlačítek.

| Tlačítko     | Význam                                                                                                    |
|--------------|----------------------------------------------------------------------------------------------------|
| 0 - 9, * , # | Obvyklá telefonní klávesnice                                                                                                    |
| Local IP/OK  | Zobrazí lokální IP adresu, nebo<br>potvrzovací klávesa (OK, Enter).                                                                                                    |
| Phone No     | Hledání v telefonním seznamu, při<br>editaci tlačítko pro modifikaci.                                                                                                    |
| Vol +        | Zesílení zvuku ve sluchátku                                                                                                    |
| Vol –        | Zeslabení zvuku ve sluchátku                                                                                                    |
| Up           | Předchozí položka menu (režim idle)                                                                                                    |
| Down         | Následující položka menu (režim idle)                                                                                                    |
| ESC / REG    | Skok do vyšší úrovně (exit), zobrazí<br>stav registrace                                                                                                    |
| Hold         | Okamžité podržení aktivního hovoru                                                                                                    |
| Speed Dial   | Rychlé vytočení, rychlá volba                                                                                                    |
| Call List    | Vstup do seznamu hovorů                                                                                                    |
| Redial       | Vytočení nového čísla nebo opětovné<br>vytočení posledního volaného čísla.<br>Po vložení čísla a stisknutí Redial<br>bude toto číslo zpracováno ihned bez<br>čekání, až vyprší time-out. |
| H. F.        | Zapnutí hlasitého režimu (Hands<br>free)                                                                                                    |
| Rec/Finish   | Vstup do menu záznamníku, nebo<br>záznam hovoru                                                                                                    |
| PH Book      | Vstup do telefonního seznamu,                                                                                                    |

|          | stisknutím křížku dojde k vytočení<br>prohlíženého čísla                                                       |
|----------|----------------------------------------------------------------------------------------------------|
| PHONE NO | V režimu Stand By slouží k ověření<br>vlastního telefonního čísla; v režimu<br>editace slouží ke změně hodnoty |

#### 5.2 TELEFONOVÁNÍ Je několik způsobů:

Zvedněte sluchátko nebo stiskněte hlasité tlačítko H.F., zadejte volané číslo

Chcete-li znovu volat poslední navolené číslo, stiskněte tlačítko Redial. Posledně volané číslo se zobrazí na displeji a bude vytočeno, včetně přehrání odpovídajících DTMF tónů.

V seznamu příchozích / odchozích hovorů (OUTCOMING / INCOMING) zvolte požadované číslo a stiskněte křížek #. Vybrané číslo se zobrazí na displeji a bude vytočeno, včetně přehrání odpovídajících DTMF tónů.

Je-li zobrazena přítomnost zmeškaného hovoru, stiskněte tlačítko Call List a šipkou Down vstupte do menu zmeškaných hovorů (Miss calls). Na požadovaném čísle stiskněte Local IP/OK. Stisknutím křížku # dojde k vytočení.

V režimu klidu (netelefonuje se) stiskněte křížek # a pořadové číslo požadovaného telefonního čísla. Poté stiskněte opět křížek #, dojde k jeho vytočení.

# 5.3 VYTOČENÍ ČÍSLA

Zvedněte sluchátko, navolte číslo a stiskněte křížek #.

## 5.4 ZÁZNAMNÍK

#### 5.4.1 Nahrání uvítací zprávy

Lze zaznamenat maximálně tři zprávy o délce 80 sekund. Je-li paměť pro záznam plná, před pořízením nového záznamu je třeba ji vymazat. V menu CALL SERVICE je třeba zvolit Enable Voice Record a Incoming Record Playing.

Stiskněte Rec/Finish:

Zaznam hlasu Prijate

Šipkami Down/Up najeďte na položku pro pořízení uživatelského záznamu:

Zaznam hlasu Uzivatelsky

Stiskněte Local IP/OK, poté šipku nahoru Up, dostanete se na položku nahrávání:

Zaznam hlasu Nahrani

Nahrávání se připraví stisknutím tlačítkem Local IP/OK, zobrazí se:

Nahrat - OK

Vlastní nahrávání se spustí dalším stisknutí Local IP/OK. Zastaví se stisknutím Rec/Finish.

Přehrání záznamu je možné v položce Play – nastaví se šipkami Down/Up.

Uzivatelsky Prehrat

Start je tlačítkem Local IP/OK.

#### 5.4.2 Příchozí zprávy

Po pěti zazvoněních se volajícímu přehraje uživatelem nahraná uvítací zpráva. Poté může volající zanechat vzkaz – nahrávání začne automaticky po ukončení přehrávání uvítací zprávy.

#### 5.4.3 Přehrávání příchozích zpráv

Tlačítkem Rec/Finish se dostanete do menu příchozích zpráv, položka Přijaté:

```
<u>www.joyce.cz</u> 11
10.3.2008
version 1.2, Firmware 1.5.35.19 + 3.mmiset
```

Zaznam hlasu Prijate

Stiskněte Local IP/OK – zobrazí se výpis příchozích nahrávek:

Prijate Novy

Tlačítkem Local IP/OK otevřete možnosti pro nahrávku – položka Přehrát:

Prijate Prehrat

Stisknutím Local IP/OK připravíte přehrávání – zobrazí se výzva "Přehrání spustíte tlačítkem OK":

Press OK To Play

Start přehrávání – tlačítkem OK (tj. Local IP/OK).

### 5.5 VÝBĚR TYPU PŘIPOJENÍ K SÍTI

Statická IP – podržte klávesu 1 po dobu 5s, zobrazí se "STATIC MODE"

Dynamická IP – podržte klávesu 2 po dobu 5s, zobrazí se "DHCP MODE"

PPPoE – podržte klávesu 1 po dobu 5s, zobrazí se "PPPOE MODE"

#### KONFIGURACE Z KLÁVESNICE 6

V režimu klidu podržte křížek #, až se na displeji zobrazí výzva "Input Password:" zadejte: "123", stiskněte OK – přejdete do menu. Struktura je znázorněna na následujících schématech.

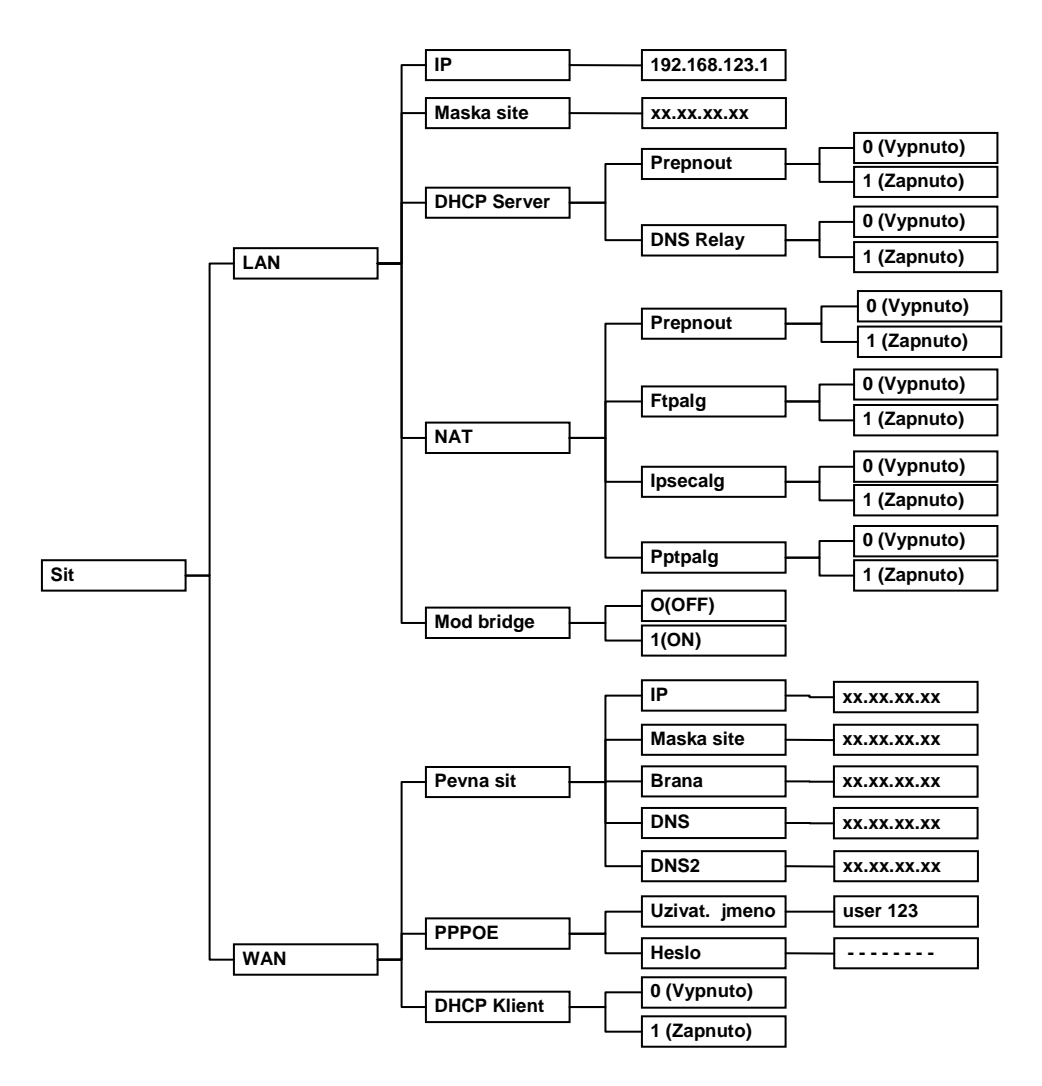

www.joyce.cz 13 10.3.2008 version 1.2, Firmware 1.5.35.19 + 3.mmiset

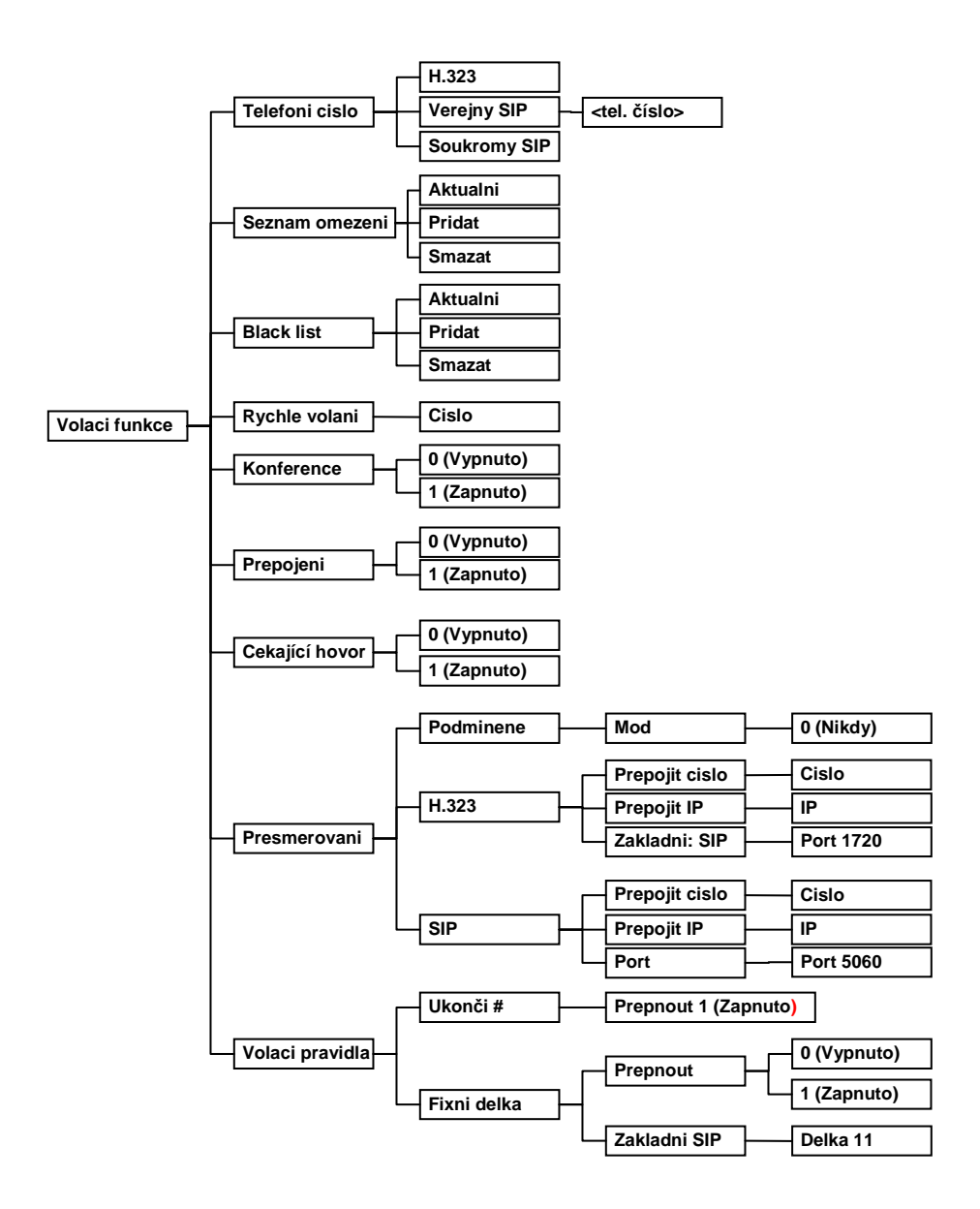

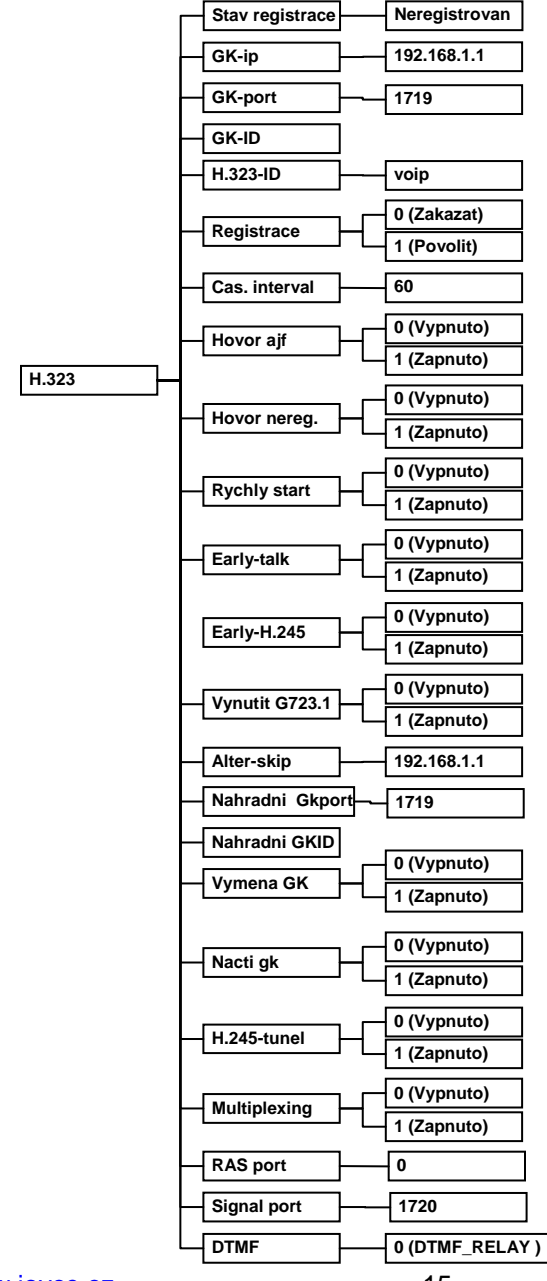

<u>www.joyce.cz</u> 15 10.3.2008 version 1.2, Firmware 1.5.35.19 + 3.mmiset

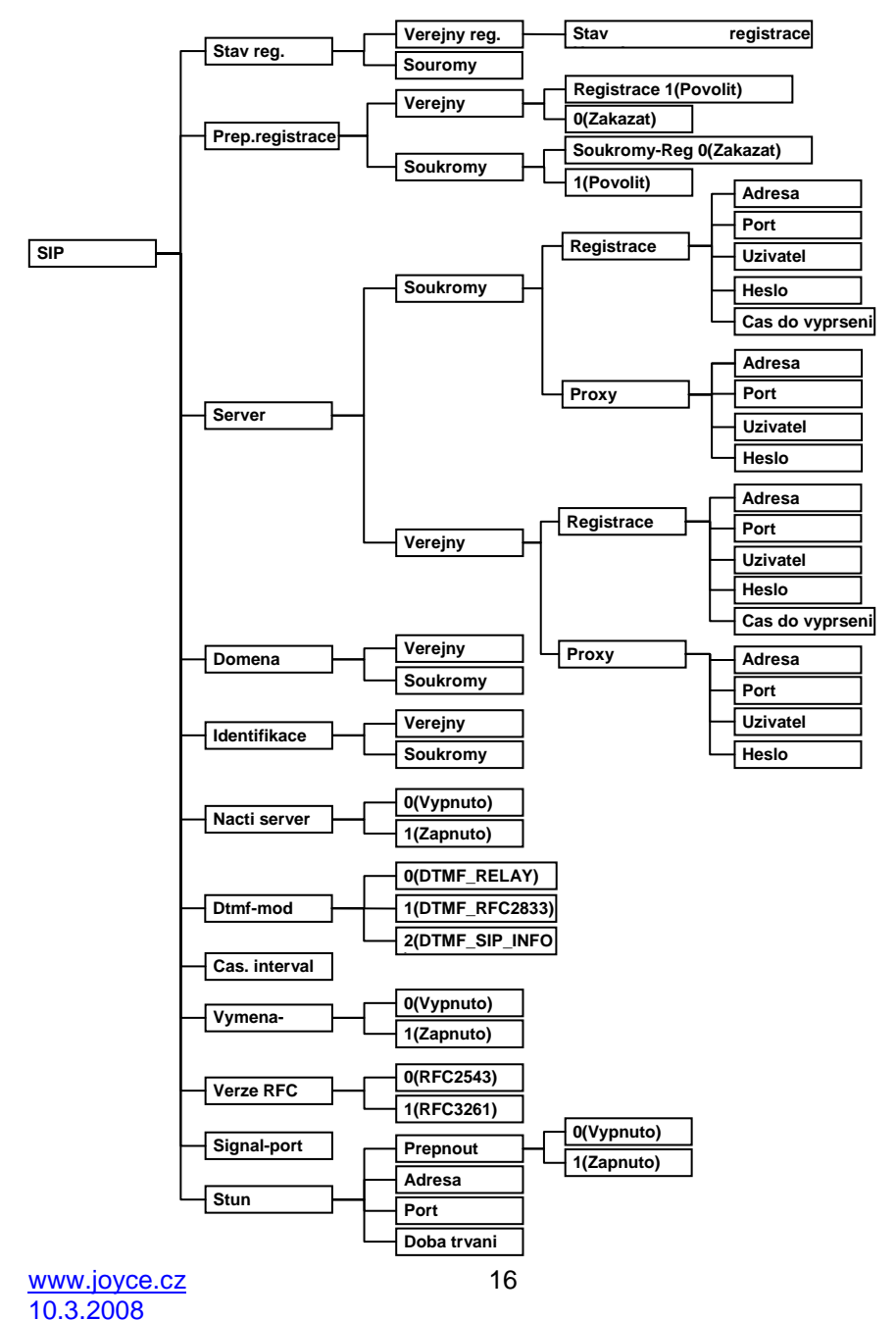

version 1.2, Firmware 1.5.35.19 + 3.mmiset

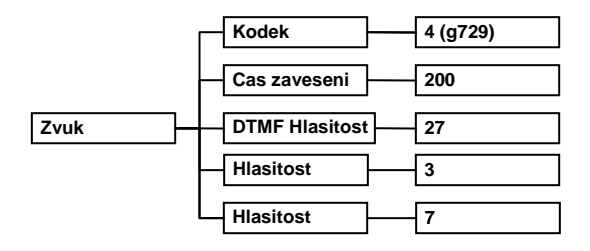

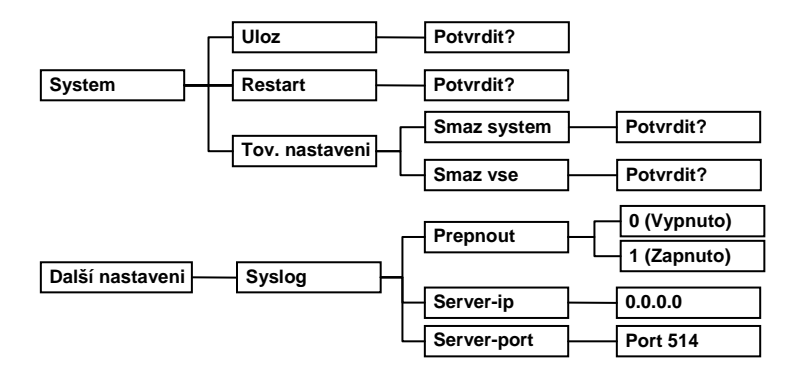

# 7 KONFIGURACE PŘES WEBOVÉ ROZHRANÍ

Přístupová URI adresa telefonu je **http://<IP adresa telefonu>:9999**. Výchozí přednastavená LAN IP je **192.168.123.1** a WAN IP adresa je **192.168.1.179**. Příklad přístupu z webového prohlížeče je na obrázku (předpokládá se, že port telefonu pro web login je 80):

## 7.1 AKTUÁLNÍ STAV – STAV TELEFONU

Na této stránce se nacházejí souhrnné informace o nastavení a stavu telefonu – příklad na následujícím obrázku.

V oddíle Síťová nastavení jsou vypsány: WAN adresa a způsob jejího získání (statická adresa, DHCP, PPPoE), MAC adresa, WAN IP adresa výchozí brány, LAN IP adresa, status DHCP serveru.

V oddíle VoIP je zobrazen používaný protokol a parametry serveru platné pro jednotlivé protokoly: IP adresa GateKeeper serveru pro H323, H323 ID, je-li zapnuta registrace u

GK a její status, registrační server pro SIP, proxy server, je-li zapnuta registrace (SIP) a její stav, je-li použit odchozí proxy server nebo STUN server.

Oddíl Telefonní číslo zobrazuje vlastní telefonní čísla pro každý protokol

Na konci stránky je uvedena verze a datum vydání firmware.

| 111 A 3 T      | Mód připoj.        | DHCP               | MAC adresa   | 00:01:02:ae:9b:28  |
|----------------|--------------------|--------------------|--------------|--------------------|
| WAN            | IP adresa          | 192.168.10.173     | Brána        | 192.168.10.254     |
| LAN            | IP adresa          | 192.168.11.1       | DHCP Server  | ON                 |
| H 323          | GK server          | 192.168.1.1        | H323 ID      | voip               |
| Výchozí protok | ol STP             |                    |              |                    |
| TT 202         | GK server          | 192.168.1.1        | H323 ID      | voip               |
| 11.525         | Registrace         | OFF                | Stav         | Unregistered       |
|                | Registrační server | ss01 archifone.com | Proxy server | ss01.archifone.con |
| SIP            | Registrace         | OFF                | Stav         | Unregistered       |
|                | Veřejný Proxy      | OFF                | SIP Stun     | OFF                |
| l'el. čislo    |                    |                    |              |                    |
| H.323          |                    |                    |              |                    |
| Veřejný SIP    |                    |                    |              |                    |
| d to tom       | -                  |                    |              |                    |

## 7.2 PŘIHLÁŠENÍ UŽIVATELE

Před vstupem do konfigurace je třeba se přihlásit.

Host: přednastavené login jméno a heslo jsou "guest". Host může stránky systému pouze prohlížet.

Administrátor: přednastavené login jméno a heslo jsou "root". Administrátor může provádět změny v nastavení.

| Uživatelské jméno: |       |
|--------------------|-------|
| Heslo              |       |
| Příhl              | ášení |

#### KONFIGURACE SÍTĚ – SÍŤOVÁ NASTAVENÍ 7.3 7.3.1 WAN – vnější síť

Potřebná data závisí na způsobu přidělování IP adresy:

Pevná IP – třeba zadat IP adresu v síti WAN, výchozí bránu a adresu DNS serveru.

**Dynamická IP (DHCP)** – potřebné adresy budou automaticky přiděleny DHCP serverem.

**PPPoE** – pokud je poskytované připojení typu point-to-point protocol, IP adresa bude automaticky přidělena po přihlášení uživatelským iménem a heslem.

Poznámka: Pokud byla IP adresa portu, přes který probíhá konfigurace, změněna, spojení bude přerušeno. Je potřeba se spojit s nově nastavenou adresou.

| Aktivní IP Aktuální   |        | maska sítě MAC adresa |                        | Aktuální brána |                |               |
|-----------------------|--------|-----------------------|------------------------|----------------|----------------|---------------|
| 192.168.10.173 255.25 |        | 5.255.0               | 55.0 00:01:02:ae:9b:28 |                | 192.168.10.254 |               |
| 802.1x (M/            | AC kód | )                     |                        |                |                | Valid MAC     |
| O Pevná I             | P ©    | DHCP                  | ● PPPoE                |                |                |               |
|                       | ₽      | adresa                | 192.168.1.179          |                | Maska sitě     | 255.255.255.0 |
| Pevná IP 🛛            | Е      | Srána                 | 192.168.1.1            |                | DNS            |               |
|                       | Prima  | imí DNS               | 202.96.134.133         |                | Další DNS      | 202.96.128.68 |
|                       |        |                       |                        |                |                |               |
| PPPoE Ser             | ver 🛛  | ANY                   |                        |                |                |               |
| Uživatelské<br>jméno  |        | user123               |                        |                |                |               |
| Heslo                 |        |                       |                        |                |                |               |

#### Popis jednotlivých položek:

| Aktivní IP     | Aktuální maska sítě | MAC adresa Aktuální brána |                |
|----------------|---------------------|---------------------------|----------------|
| 192.168.10.173 | 255.255.255.0       | 00:01:02:ae:9b:28         | 192,168,10,254 |

Současná IP adresa telefonu, maska podsítě, MAC adresa a výchozí brána

○ Pevná IP ⊙ DHCP C PPPoE

Výběr jednoho ze tří módů připojení.

#### Parametry pro statickou IP:

|          | IP adresa    | 192.168.1.179  | Maska sitě | 255.255.255.0 |
|----------|--------------|----------------|------------|---------------|
| Pevná IP | Brána        | 192.168.1.1    | DNS        |               |
|          | Primární DNS | 202.96.134.133 | Další DNS  | 202.96.128.68 |

| 400 400 4 470 |
|---------------|
| 192.168.1.179 |
|               |

#### Vlastní IP adresa ve WAN

Maska sitě 255.255.255.0

Maska podsítě

| Brána | 192.168.1.1 |  |
|-------|-------------|--|

Výchozí brána

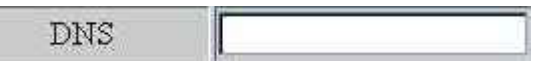

DNS doména.

202.96.134.133 Primární DNS

Hlavní DNS server

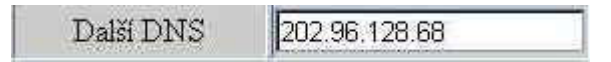

Adresa záložního DNS serveru

#### Parametry pro PPPoE:

| PPPoE Server         | ANY     | 1 |
|----------------------|---------|---|
| Uživatelské<br>jméno | user123 |   |
| Heslo                |         |   |

| PPPoE Server | ANY |
|--------------|-----|

Pokud poskytovatel připojení neurčí jinak, ponechte výchozí hodnotu ANY ( = jakýkoliv)

| TTérrotolaleó | 10      |
|---------------|---------|
| O ZIVALEISKE  | user123 |
| Jmeno         |         |

Název účtu (přihlašovací jméno)

| E                                                                                                    | 1 |
|----------------------------------------------------------------------------------------------------|---|
| Heslo                                                                                                    |   |
| and the second second second second second second second second second second second second second second second |   |

Heslo pro PPPoE

Po nastavení všech potřebných hodnot klikněte na tlačítko Apply (Použít).

#### 7.3.2 Místní síť – LAN

Na této stránce jsou parametry pro nastavení lokální sítě; pokud je však zaškrtnut režim přemostění (Bridge Mód), nastavení pro LAN se neuplatní.

| Maska sítě 255.255.255.0 |
|--------------------------|
| I NAT                    |
|                          |

Význam parametrů:

🗖 Bridge Mód

Přemostění (transparentní mód); v tomto režimu není LAN portu přidělována adresa. LAN port a WAN port isou propojeny.

192.168.1.68 IP

Statická adresa LAN portu

Maska sitě 255.255.255.0

Maska pro LAN

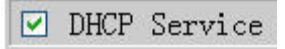

Zapnout DNCP server pro LAN. DHCP server automaticky přiděluje a pronajímá dynamické adresy pro zařízení v LAN síti tak, aby byly v souladu s vlastní LAN IP. Po zapnutí této možnosti je třeba telefon restartovat, aby DHCP server začal pracovat.

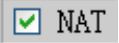

Zapíná překladač adres NAT

#### 7.4 KONFIGURACE VOIP

#### 7.4.1 H.323 konfigurace

Na této stránce se nacházejí parametry pro protokol H.323.

| Základní GK adresa   | 192.168.1.1 | Alter. GK adresa    | 192.168.1.2          |  |
|----------------------|-------------|---------------------|----------------------|--|
| Výchozí GK Port      | 1719        | Alter, GK Port      | 1719                 |  |
| Výchozí GK ID        |             | Alter, GK ID        |                      |  |
| H323 ID              | voip        | Q931 Signal Port    | 1720                 |  |
| Tel. číslo           |             | GK čas              | 60 s                 |  |
| RAS Port             | 0           | Mód DTMF            | DTMF_RELAY           |  |
| 🔽 Povol hovor bez re | egistrace   | EARLY TALK          |                      |  |
| 🗖 EARLY H245         |             | 🔽 Rychlý start      |                      |  |
| 🗖 Zapnout Registraci |             | 🗖 Autodetekce GK    | 🗖 Autodetekce GK     |  |
| 🗹 H245 Tunel         |             | 🗖 Vyber Multiplexir | 🗖 Vyber Multiplexing |  |
| □ H323 vynut' G723   |             | 🗖 Auto změna GK     | 🗖 Auto změna GK      |  |

#### Význam parametrů:

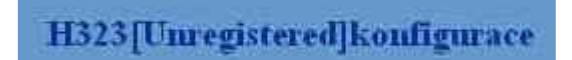

Zobrazuje stav registrace H323. Po úspěšném zaregistrování se zápis v hranatých závorkách změní na Registrováno, v opačném případě zůstává Unregistred.

| Základní GK adresa | 192.168.1.1 |
|--------------------|-------------|

Zadejte výchozí IP adresu serveru GateKeeper.

| Witcher GK Dart   | 1710  |
|-------------------|-------|
| vychozi Oix r ori | 17-19 |

Výchozí port GateKeeperu

| ULL A CTZ TD                           |      |  |
|----------------------------------------|------|--|
| A ACUOZI OV TD                         | 11.0 |  |
| The second second second second second |      |  |

Pokud poskytovatel služby neurčí jinak, ponechte prázdné

| Q931 Signal Port | 1720 |
|------------------|------|

Výchozí číslo portu je 1720

| RAS Port | 0 |  |
|----------|---|--|
|----------|---|--|

RAS port. Uživatel se může přihlásit u gatekeeperu přes RAS a vznést požadavek na povolení zahájení hovoru. Pokud bude požadavek přijat, gatekeeper vrátí transportní adresu (IP a číslo portu) volané strany.

| Mód DTMF         | DTMF_RELAY       |
|------------------|------------------|
| E PADI 37 PAT 77 | DTMF RELAY       |
| L EARLI IALK     | DTMF RFC2833     |
| Rychlý start     | DTMF_H245-STRING |
|                  | DTMF_H245-SIGNAL |
| □ Autodetekce GK |                  |

DTMF Mode – Způsob přenosu DTMF značek

Povol hovor bez registrace

Povolit navázání hovoru, i když není registrace

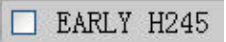

Je-li zapnuto, přenos zpráv H225 začíná ve stejný okamžik jako přenos zpráv H245. Výchozí volba je vypnuto.

🗖 Zapnout Registraci

Zapnout/vypnout registraci

H245 Tunel

Data H245 budou převáděna do H225

H323 vynuť G723

Protokol H323 budou používat pouze kodek G.7231; výchozí volba je vypnuto.

H323 (výchozí)

Telefon bude používat H323 jako výchozí protokol.

☑ Rychlý start

Zapnout mód rychlého startu hovoru pro H323

Uyber Multiplexing

Režim multiplexování pro logický kanál; výchozí je vypnuto.

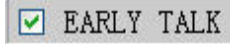

Telefon dokáže přijímat značky IVR.

Následuje konfigurace pro záložní GK server. Pokud se výchozí GK server nehlásí, přejde na záložní GK server a nadále testuje výchozí GK server. Ozve-li se výchozí server, přepne se zpět na něj.

| Alter. GK adresa           | 192,168,1.2         |   |
|----------------------------|---------------------|---|
| Záložní GK server          |                     |   |
| Alter GK Port              | 1719                |   |
| Číslo portu záložního GK.  |                     |   |
| Alter GK ID                |                     |   |
| ID pro záložní GK          |                     |   |
| GK čas                     | 60                  | s |
| Interval pro testování při | tomnosti GK serveru |   |
| 🗖 Auto změna GK            |                     |   |
| Zapnutí automatického p    | řepínání GK.        |   |

Autodetekce GK

Zjišťovat GK server automaticky

#### 7.4.2 SIP konfigurace

Na této stránce jsou parametry protokolu SIP

| Registrační server   | ss01, archifone.com | Proxy server adr. |                |
|----------------------|---------------------|-------------------|----------------|
| Registrační port     | 5060                | Proxy port        |                |
| Registrační jméno    |                     | Proxy jméno       |                |
| Registrační heslo    |                     | Proxy heslo       |                |
| Doménový server      | archifone.com       | Lokální SIP port  | 5060           |
| Telefonní číslo      |                     | Čas reregistrace  | 60 seconds     |
| Čas detekce          | 60 seconds          | Identifikace      | Voip Phone 1.0 |
| Šifrovací klíč       |                     | Typ serveru       | common         |
| Mód DTMF             | DTMF_RELAY          | Protokol RFC      | RFC3261        |
| 🗖 Zapnout Registraci |                     | SIP(výchozi)      |                |

#### Význam parametrů:

SIP [Neregistrováno] Konfigurace

Zobrazuje stav registrace SIP. Po úspěšném zaregistrování se zápis v hranatých závorkách změní na Registrováno, v opačném případě zůstává Neregistrováno. .

| Registrační server | ss01.archifone.com |
|--------------------|--------------------|

IP adresa registračního serveru

| Registrační port    | 5060  |
|---------------------|-------|
| Too Bron doin boile | 19999 |

Číslo portu

<u>www.joyce.cz</u> 30 10.3.2008 version 1.2, Firmware 1.5.35.19 + 3.mmiset

| 66 3100 000000 W    |  |
|---------------------|--|
| Registrační iméno   |  |
| reegisa acin jineno |  |

Uživatelské jméno (jméno účtu) pro registrační server. Obvykle je shodné s telefonním číslem

| Registrační heslo                                                                                              |  |
|----------------------------------------------------------------------------------------------------|--|
| and water consistent and a second second second second second second second second second second second second |  |

Heslo pro účet

| Proxy Server Addr | 222.41.97.135 |
|-------------------|---------------|
| Froxy Server Adar | 222.41.97.135 |

IP adresa proxy serveru. Obvykle proxy server bývá shodný s registračním serverem.

| Proxy port         |      |
|--------------------|------|
| Port proxy serveru |      |
| Proxy jméno        |      |
| Jméno účtu         |      |
| Proxy heslo        |      |
| Heslo              |      |
| Lokální SIP port   | 5060 |

Číslo místního portu. Přednastavená hodnota je 5060 (případná změna portu vejde v platnost okamžitě)

| 227                                                                                                    |                          |                      |
|----------------------------------------------------------------------------------------------------|--------------------------|----------------------|
| Čas reregistrace                                                                                               | 60                       | seconds              |
| Construction of the second second second second second second second second second second second second second | Participant and a second | The other states and |

Doba, po které registrace vyprší, výchozí hodnota je 300 sekund. Pokud server požaduje jinou expirační lhůtu, než je nastavená, telefon se automaticky přizpůsobí.

Čas detekce

60

seconds

Interval, ve kterém bude testována odezva SIP serveru.

Zapnout Registraci

Zapnout registraci.

Enable Pub Outbound Proxy

Zapnout veřejný proxy server pro odchozí provoz. Pokud je zapnut proxy server, telefon tuto položku aktivuje automaticky. Je-li zrušena, telefon se nadále může registrovat, ale nelze navazovat SIP hovory. Konfigurace pro registrované hovory nemá vliv na hovory SIP point-to-point.

☑ SIP(výchozí)

Výchozí protokol bude SIP

Protokol RFC

RFC3261

Volba verze protokolu. Má-li telefon komunikovat s jinými telefony, které používají SIP 1.0, jako např. CISCO5300 apod., je potřeba zvolit RFC2543. Výchozí volba je RFC3261.

| Mód DTMF             | DTMF_RELAY    |
|----------------------|---------------|
| T Zana ant Desistant | DTMF RELAY    |
| 🗋 Zaphout Registraci | DTMF_RFC2833  |
|                      | DTMF_SIP_INFO |

Způsob odesílání DTMF tónů – jsou k dispozici tři základní varianty

Poznámka: Chcete-li se registrovat a volat prostřednictvím serveru, musíte konfigurovat odpovídající čísla (obvykle se jedná o čísla SIP účtů) pro lokální port.

Po nastavení všech výše uvedených parametrů a zprovoznění síťového připojení je možno telefonovat přes internet prostřednictvím registračního a proxy serveru.

Může se stát, že při procesu registrace dojde ke zpomalení spojení, dialog mezi telefonem a serverem bude přerušen, takže telefon nemusí dostat zprávu o ověření registrace a zobrazený stav nebude odpovídat skutečnosti.

## 7.5 POKROČILÁ KONFIGURACE – ADVANCED

#### 7.5.1 Síťové služby

Zde se nastavují čísla portů pro Telnet, HTTP, RTP; dále je zde výpis tabulky DHCP

| HTTP Port     | 80    | Telnet Port     | 23  |
|---------------|-------|-----------------|-----|
| RTP port zač. | 20000 | RTP port rozsah | 200 |
|               |       |                 |     |
|               |       | Použit          |     |

#### Význam parametrů:

| HTTP Port | 80    | 1  |
|-----------|-------|----|
|           | 100.0 | -8 |

Port pro webový prohlížeč, obvyklá hodnota je 80. Chcete-li zvýšit bezpečnost systému, můžete zvolit jiné číslo.

Telnet Port 23

Port Telnetu, obvykle 23

| RTP port zač.                                                                                                   | 20000                                                                                                    |  |
|----------------------------------------------------------------------------------------------------|----------------------------------------------------------------------------------------------------|--|
| Contrast de la contrast de la contrast de la contrast de la contrast de la contrast de la contrast de la contra | A characteristic and a characteristic and a charact |  |

<u>www.joyce.cz</u> 34 10.3.2008 version 1.2, Firmware 1.5.35.19 + 3.mmiset RTP počáteční port; jedná se o dynamickou alokaci.

|                 | and the second second se |  |
|-----------------|----------------------------------------------------------------------------------------------------|--|
| RTP port rozsah | 200                                                                                                    |  |

Maximální rozsah. Výchozí hodnota je 200.

| Zapůvčená IP adr | HW adresa klienta |
|------------------|-------------------|
|                  |                   |

Tabulka IP adres, přidělených DHCP serverem a příslušná hardwarová MAC adresa zařízení.

Po změně konfigurace na této stránce je potřeba telefon restartovat, aby změny vešly v platnost.

Volíte-li vlastní čísla portů pro HTTP nebo Telnet, je vhodné zvolit číslo vyšší než 1024, neboť nižší hodnoty používá systém.

Provoz HTTP je možno blokovat nastavením portu na 0.

#### 7.5.2 Rozšířená SIP konfigurace

Zde se nastavují STUN, privátní a záložní servery, hesla a podobně. STUN server zajišťuje průchod SIP přes NAT. Je-li konfigurován STUN server a zapnut (Zap. SIP Stun), potom konvenční SIP server dokáže proniknout přes NAT:

Veřejný záložní server slouží, pokud není odezva z hlavního serveru. Jakmile se hlavní server ozve, telefon se automaticky přepne zpět na něj. Záložní server by měl mít stejný účet jako hlavní server.

Telefon podporuje dva rozdílné druhy SIP serveru, které mohou být souběžně implementovány jako privátním serveru. Uživatel se tedy může registrovat a využívat zároveň dvě různé služby.

|                           | Veřejný [Neregist<br>STUN 1 | rováno] Prívátní [Neregistrová<br>NAT Traversal [FALSE] | no]            |
|---------------------------|-----------------------------|---------------------------------------------------------|----------------|
| STUN Server Addr          |                             | STUN Server Port                                        | 3478           |
| Privátní doménový server  |                             | Privátní Proxy                                          |                |
| Registrační port          | 5060                        | Proxy Port                                              |                |
| Registrační jméno         |                             | Jméno pro Proxy                                         |                |
| Registrační heslo         |                             | Heslo pro Proxy                                         |                |
| Privátní Doména           |                             | Čas expirace                                            | 60 (vteřin)    |
| Privátní číslo            |                             | STUN Effect Time                                        | 50 (vteřin)    |
| Privátní typ serveru      | common 🔄                    | Privátní identifikace                                   | Voip Phone 1.0 |
| Expirace přihlášení       | 300 (vteřin)                | 🗖 Zap. přihlášení                                       |                |
| Zap. Prack                |                             | 🔽 Zap. udržení ověření                                  |                |
| Auto detekce serveru      |                             | 🗖 Zap. časovače                                         |                |
| 🔽 Zap. Via rport          |                             | Použit pouze jeden kodek                                |                |
| 🗖 Kódování sig.           |                             | 🗖 Kódování Rtp                                          |                |
| 🗖 Zap.privátní registraci |                             | 🗖 Zap. SIP STUN                                         |                |

#### Popis parametrů:

Veřejný [Neregistrováno] Privátní [Neregistrováno]

Zobrazení stavu registrace u veřejného nebo privátního serveru

| STUN Server Addr | 0.0.0.0 |
|------------------|---------|

IP adresa SIP STUN serveru

| STIM | Server  | Port | 3478 |
|------|---------|------|------|
| PLON | perver. | FULL | 2410 |

Port STUN serveru.

STUN server zajišťuje průnik SIP přes NAT. Potom se SIP proxy může nacházet ve veřejné síti. STUN server však podporuje pouze tři režimy NAT: Full Cone, restricted, port restricted.

| Privátní doménový server |      | Privátní Proxy  |  |
|--------------------------|------|-----------------|--|
| Registrační port         | 5060 | Proxy Port      |  |
| Registrační jméno        |      | Jméno pro Proxy |  |
| Registrační heslo        |      | Heslo pro Proxy |  |

Konfigurace privátního serveru; význam parametrů je stejný jako u veřejného serveru.

| STTIN Effect Time | 50  | (retarie) |
|-------------------|-----|-----------|
| OTOTI LALCO LIME  | 100 | (vieini)  |

Interval pro STUN detekci typu NAT, jednotky vteřiny.

| □ Zap. | SIP STUN |
|--------|----------|
|--------|----------|

Zapíná/vypíná STUN server

🗖 Zap. privátní registraci

Zapíná/vypíná registraci u privátního serveru.

#### 7.5.3 Volací funkce

Zde se nastavují další služby, hotline, přesměrování nebo přeložení hovoru, konferenční hovor, seznamy zakázaných a nežádoucích čísel a podobně.

| 2 72           |                                         |                        |                         |  |
|----------------|-----------------------------------------|------------------------|-------------------------|--|
| lotline        |                                         |                        |                         |  |
| Přesměrování   | 💿 vyp. O Obsazeno O Není odpověď O Vždy |                        |                         |  |
|                | Nepřítomnost: H323 číslo                | adr.                   | Port 1720               |  |
|                | Nepřítomnost: SIP číslo                 | adr.                   | Port 5060               |  |
| Nerušit        |                                         | 🗖 Zakázaný sm          | ĕr                      |  |
| 🗸 Povol přesm  | ěrování                                 | 🔽 Povol čekání         | 🔽 Povol čekání na hovor |  |
| 🗸 Povol konfei | renci                                   | Přímout všechny volání |                         |  |
| 🛛 Automatická  | i odpověď                               | 🔽 Povol nahrávání      |                         |  |
| Uživatelská :  | zpráva                                  | 🔽 Přehrávání p         | ich nahrávek            |  |
| 0 Není od      | pověď (vteřin)                          |                        |                         |  |
|                |                                         | Použit                 |                         |  |
| Black          | c List                                  |                        | Smazat                  |  |

#### Význam parametrů:

| Hotline |  |
|---------|--|
|         |  |

Hotline telefonní číslo. Toto číslo bude automaticky vytočeno po zvednutí sluchátka.

Přesměrování 📀 vyp. O Obsazeno O Není odpověď O Vždy

Přesměrování hovorů. Výchozí hodnota je vypnuto. Obsazeno – bude-li obsazeno, dojde k přesměrování na dále uvedená čísla. Není odpověď – pokud nezvednete příchozí hovor do časového intervalu, tak bude hovor přesměrovaný. Vždy – k přesměrování dojde vždy.

| Nepřítomnost: H323 číslo | adr. | Port 1720 |
|--------------------------|------|-----------|
| Nepřítomnost: SIP čislo  | adr. | Port 5060 |

Čísla, na které má být hovor přesměrován.

#### Povol čekání na hovor

Služba přidržení hovoru – uživatel stisknutím spínače zavěšení sluchátka přidrží stávající hovor; opětovným stisknutím se k němu vrátí.

#### Povol přesměrování

Zapnutí/vypnutí funkce přeložení hovoru, jsou k dispozici dva způsoby:

Nekonzultované přeložení: Během hovoru s druhou stranou stiskněte SPEED DIAL a zadejte číslo, na nějž chcete hovor přeložit, zakončené křížkem #, poté můžete zavěsit.

Konzultované přeložení: Během hovoru stiskněte HOLD – stávající hovor bude odložen, zadejte číslo třetí strany, ukončené křížkem #, Poté, co se Vám třetí strana ohlásí, stisknutím SPEED DIAL spojíte druhou stranu s třetí. Vlastní hovor bude automaticky zavěšen.

#### Povol konferenci

Konferenční hovor tří účastníků: uživatel jako iniciátor zavolá druhou stranu, stisknutím zavěšovacího spínače hovor odloží, stisknutím hvězdičky \* vyvolá oznamovací tón, vytočí třetí stranu, po jejím ohlášení dalším stisknutím zavěšovacího spínače spojí všechny tři strany dohromady.

#### Povol nahrávání

Zaškrtnutím zapnete záznamník telefonu. Nebude-li příchozí hovor zvednut, uvede se záznamník do provozu a volající může zanechat vzkaz.

#### 🗖 Uživatelská zpráva

Před zapnutím nahrávání bude přehrána uživatelem nahraná uvítací zpráva.

Po provedení potřebných změn v konfiguraci klikněte na tlačítko **Apply**.

| Black List |        |        |
|------------|--------|--------|
|            | Přídat | Smazat |

Černá listina – jestliže nemáte zájem hovořit s určitými účastníky, zadejte jejich čísla do seznamu Black List. Z těchto čísel se nebude k Vám možné dovolat.

| Omezené čísla |        |        |
|---------------|--------|--------|
|               | Přidat | Smazat |

Zakázaná čísla – pokud nechcete, aby se z telefonu volalo na určitá čísla, přidejte je do seznamu Limit List.

#### 7.5.4 DSP – Nastavení Audio

Na této stránce se nastavují parametry pro hlasový procesor - použitý kodek, hlasitost vstupu/výstupu, ID volajícího a podobně.

| Kodek              | 6729       |       | Délka naketů (3729 | 20ms * | i i   |
|--------------------|------------|-------|--------------------|--------|-------|
| Signalizace        | Czech Rep. |       | Čas zavěšení       | 200    | ms    |
| vst.hlasitost      | 3          | (1-9) | Hlasitost sluch.   | Z      | (1-9) |
| Hlasitost Handfree | 4          | (1-9) | Hlasitost zvonění  | 5      | (1-9) |

#### Popis parametrů:

| Hlasitost sluch. | 7   | (1-9)      |
|------------------|-----|------------|
|                  | No. | 100 - 7 AG |

Hlasitost výstupu (ve sluchátku)

3 vst.hlasitost (1-9)

Vstupní hlasitost (z mikrofonu)

Hlasitost Handfree 4 (1-9)

Hlasitost handsfree (reproduktor)

| Čas zavěšení | 200  | me   |
|--------------|------|------|
| Ous Luveson  | 1200 | 1115 |

Minimální doba pro zavěšení sluchátka. Pokud bude sluchátko zavěšeno nebo jeho spínač stisknut po kratší dobu, nebude to považováno za zavěšení. Jednotky milisekundy. Uplatní se při využívání funkcí odložení nebo přeložení hovoru.

#### 7.5.5 VPN konfigurace – VPN Tunel

| VPN server      | 0.0.0 | VPN Server Port | 80    |
|-----------------|-------|-----------------|-------|
| ID skupiny      | VPN   | Oblastní kód    | 12345 |
| 🗖 Použí VPN tur | nel   | Odchozí GK adr. | 0.0.0 |
|                 |       | Použít          |       |

Zde se nastavuje tunelování VPN

#### Popis parametrů:

| VPN server                                         | 0.0.0.0                    |
|----------------------------------------------------|----------------------------|
| Adresa VPN serveru                                 |                            |
| VPN Server Port                                    | 80                         |
| Port VPN serveru                                   |                            |
| ID skupiny                                         | VPN                        |
| ID                                                 |                            |
| Oblastní kód                                       | 12345                      |
| www.joyce.cz<br>10.3.2008<br>version 1.2, Firmware | 42<br>1.5.35.19 + 3.mmiset |

Oblastní kód

Použí VPN tunel

Zapnout/vvpnout VPN tunel

0.0.0.0 Odchozí GK adr.

Adresa vnějšího GK

#### MAPOVÁNÍ VYTÁČENÝCH ČÍSFI 7.6

#### Tabulka mapování čísel

Tato tabulka usnadňuje běžné používání telefonu. Například známe-li IP adresu a číslo portu druhého účastníka a chceme mu volat v režimu point-to-point: číslo je např. 1234. přiřadíme tomuto číslu v tabulce danou IP adresu. Potom vytočením pouze 1234 voláme na tuto IP adresu.

Jiný případ je výměna předvoleb: chceme například volat do určité oblasti s předčíslím 010, potom pravidlo platné pro tuto předvolbu bude ve tvaru **010T <protokol> <IP>**. Potom každé zvolené číslo začínající 010 bude zpracováno podle tohoto pravidla.

Rovněž je možné nastavit, aby různá čísla byla automaticky volána přes různé účty.

| Číslo | Volací režim | Cı      | Port | Alias | Přípona   | Smaž |
|-------|--------------|---------|------|-------|-----------|------|
| 9T    | h323         | 0.0.0.0 | 1720 | del   | no suffix | 1    |
| OT    | sip          | 0.0.0.0 | 5060 | del   | no suffix | 1    |

Při editaci nebo mazání nejprve zvolte číslo/předčíslí a klikněte na Změň.

#### Popis parametrů:

| Číslo | Volací režim | Ci      | Port | Alias | Přípona   | Smaž |   |
|-------|--------------|---------|------|-------|-----------|------|---|
| 9T    | h323         | 0.0.0.0 | 1720 | del   | no suffix | 1    | - |
| OT    | sip          | 0.0.0.0 | 5060 | del   | no suffix | 1    |   |

Výpis tabulky vytáčecích pravidel.

#### Přidat

Nový řádek přidáte tlačítkem Přidat – v dolní části stránky se objeví výzva:

Phone Number 010T

Zpracovávané číslo:

Písmeno **T** znamená, že pravidlo bude použito pro vytočená čísla **začínající** 010 (tedy delší než 3 cifry). Potom bude upraveno a zpracováno podle definovaného pravidla.

Má-li pravidlo platit pro konkrétní vytočené číslo (např. 1234), zadejte přímo toto číslo bez písmene **T**. Potom definované pravidlo (protokol, IP apod.) bude uplatněno pouze při přesné shodě s vytočenou posloupnosti. Maximální délka je 30 cifer.

Call Mode sip v

Konfigurace volacího módu: H323 nebo SIP.

Destination 192.168.10.11

Adresa cíle – pokud se jedná o spojení point-to-point, zadejte IP adresu cíle. Může být zadáno i jako doménové jméno, potom bude jeho IP adresa zjištěna přes DNS server telefonu. Nebude-li zadáno nic, IP adresa bude považována jako 0.0.0.0.

Port(optional)

Číslo portu cíle pro přenosový protokol. Jedná se o nepovinnou položku – je-li prázdné, potom pro protokol H.323 bude použito 1720, pro SIP bude použito 5060.

Alias(optional)

Alias – číslo, které bude použito místo předčíslí. Nepovinná položka, je-li vypnuto, zobrazí se no alias.

Suffix(optional)

Přípona. Číslice budou přidány za vytočené číslo. Nepovinná položka, je-li vypnuto, zobrazí se *no suffix*.

Delete Length (optional)

Počet číslic, které mají být umazány (počítáno od počátku).

Zpracování navoleného čísla lze rozdělit na čtyři typy:

Add (přidat) xxx. Přidá xxx před číslo. Tímto způsobem lze ušetřit počet zadávaných číslic.

All (Celé nahradit) xxx. Číslo je celé nahrazeno xxx. Vhodné pro rychlé vytáčení – například uživatel zadá vytáčené číslo jako 1, potom bude nahrazena xxx.

Del (smazat): Umaže N pozic ze začátku posloupnosti.

Rep (Částečně nahradit): xxx. N pozic ze začátku posloupnosti bude nahrazeno odpovídajícím jinými číslic. Například chcete vytočit veřejné PSTN číslo (010-62281493) pomocí VoIP služby, kdy skutečně vytočené číslo musí být 8610-6221493. Nakonfigurujeme nové pravidlo – volané číslo je tvaru 010T, počet umazaných číslic je 3, nahrazeny jsou číslicemi 8610 (rep: 8610). Potom při vytočení jakéhokoliv čísla

začínajícího 010... bude 010 narazeno číslicemi 8610. Uživatel nemusí myslet na změnu předčíslí.

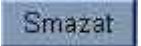

Smazání vybraného pravidla

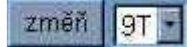

Změna vybraného pravidla – vyberte jeho číslo z rozbalovacího seznamu a klikněte na Modify:

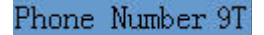

Zobrazení čísla pravidla – nelze měnit

Typ protokolu

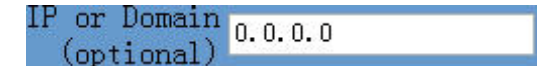

Adresa cíle (nepovinné)

Port(optional) 0

Port cíle (nepovinné)

Alias(optional) no alias

Alias (nepovinné)

Suffix(optional) no suffix

Přípona (nepovinné)

Delete Length O (ontional

Počet číslic ke smazání (pokud byl definován alias rep a del)

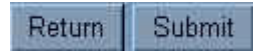

Tlačítkem Submit se změny odešlou; tlačítkem Return se formulář zruší bez odeslání.

Byl popsán základní způsob práce s tabulkou pravidel.

Dále je rozebrána konfigurace pro případ souběžného používání vícenásobných účtů:

Například uživatel disponuje jedním H323 účtem a dvěma SIP. Při běžné konfiguraci by mohl používat pouze jeden, výchozí protokol. Při zadávání vytáčecí tabulky lze zadat i typ použitého protokolu, takže není třeba stále měnit používaný protokol podle volaného čísla

Pravidlo 9T označuje, že chce-li uživatel volat prostřednictvím veřejného SIP serveru a registráře, stačí přidat před volané číslo 9. (SIP spojení musí být správně nakonfigurováno)

Pravidlo 8T je pro spojení přes privátní server – před volané číslo přidat 8.

Pravidlo 7T – čísla začínající 7 budou spojována protokolem H323 přes příslušný server. Předvolba 7 bude umazána.

# 7.7 ULOŽENÍ NEBO VYMAZÁNÍ KONFIGURACE.

Na této stránce je možno stávající konfiguraci uložit tlačítkem Uložení.

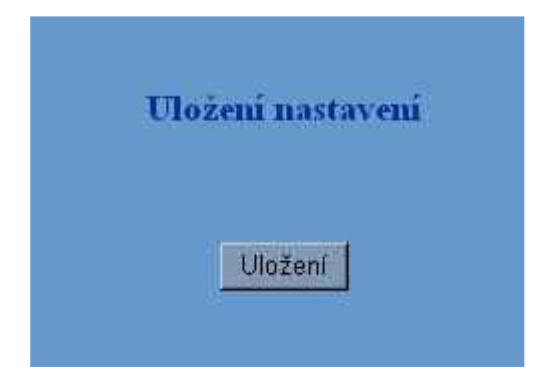

Tlačítkem Smazat se naopak všechny uživatelem zapsané hodnoty z paměti vymažou, nahradí se původní tovární konfigurací. Poté nastane automatický restart.

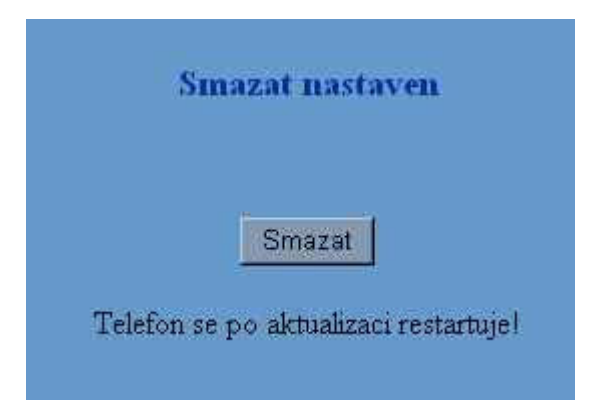

#### 7.8 ONLINE UPGRADE

#### 7.8.1 Upload přes web.

Na této stránce je možné přímo nahrát firmware nebo konfigurační soubor z disku připojeného počítače do systému telefonu. Po ukončení nahrávání je třeba ještě restart a telefon je připraven k použití.

|              | Aktualizace                          |
|--------------|--------------------------------------|
| Vyber soubor | Procházet                            |
|              | Aktualizace                          |
| Te           | elefon se po aktualizaci restartuje! |

#### 7.8.2 FTP aktualizace

Zde je možné provést upgrade přes FTP nebo TFTP přenos.

| Server        |             |  |
|---------------|-------------|--|
| Uživ. jméno   |             |  |
| Heslo         |             |  |
| Jméno souboru |             |  |
| Тур           | Aktualizace |  |
| Porotocol     | FTP I       |  |

#### Popis parametrů:

Server

IP adresa serveru, na němž se soubor nachází

Uživ. jméno

Přihlašovací jméno pro FTP spojení. TFTP spojení jméno ani heslo nevyžaduje.

| and the second second sec |   |     |
|----------------------------------------------------------------------------------------------------|---|-----|
| TT                                                                                                    |   | 1   |
| Hesio                                                                                                    |   |     |
| 777777233                                                                                                    | 1 | 100 |

Heslo pro FTP připojení.

| Jméno souboru | 1.<br> |
|---------------|--------|
|               |        |

Název souboru, který má být nahrán nebo stažen. Systémové soubory mají příponu .dlf, konfigurační soubory příponu .cfg.

| Porotocol | FTP 🗸 |      |  |
|-----------|-------|------|--|
|           | FTP   |      |  |
|           | TFTP  | 1000 |  |

Zvolte typ připojení.

| Тур       | Aktualizace      |
|-----------|------------------|
| Porotocol | Aktualizace      |
|           | import nastavení |

Application update - upgrade systémového souboru.

Export nastavení - nahrání konfiguračního souboru na FTP/TFTP server pod zadaným názvem.

Import Nastavení - soubor s konfigurací bude stažen do telefonu. Změna se projeví až po restartu telefonu.

#### 7.8.3 Auto Aktualizace

|                        | 1        |
|------------------------|----------|
| Aktuálni verze         | 2.0002   |
| Adr. serveru           | 0.0.0.0  |
| Uživatelské jméno      | user     |
| Heslo                  |          |
| Jméno konfig, souboru  |          |
| Kryptovací klíc konfig |          |
| Typ protokolu          | FTP 💽    |
| Interval aktualizace   | 1 hodina |
| Mód aktualizace        | Zakaž    |

Tato funkce slouží k automatické vzdálené konfiguraci telefonu. Funkci využijí především poskytovatelé VoIP. Je potřeba nastavit IP adresu serveru s aktualizacemi, vybrat vyp serveru: HTTP, TFTP, FTP. Dále je potřeba vybrat mód aktualizace:zakázáno, aktualizovat při zapnutí, nebo aktualizace v intervalu.

# 7.9 SPRÁVA SYSTÉMU

#### 7.9.1 Nastavení účtu

Zde je možno měnit názvy a hesla účtů pro vstup do správy systému a konfigurace.

| heslo klávesnice                                                                                                    | Logo na LCDWELL 3130IF | _ |
|----------------------------------------------------------------------------------------------------|------------------------|---|
|                                                                                                    | Použit                 |   |
|                                                                                                    |                        |   |
|                                                                                                    |                        |   |
| and the second second se | Onrávnění              | _ |
| Uživatelské jméno                                                                                                    |                        |   |
| Uživatelské jméno<br>admin                                                                                                    | Root                   |   |

#### Popis parametrů:

| Uživatelské jméno | Oprávnění |  |
|-------------------|-----------|--|
| admin             | Root      |  |
| guest             | General   |  |

Výpis účtů

Piidat

Nový účet přidáte tlačítkem Add – zobrazí se formulář:

<u>www.joyce.cz</u> 52 10.3.2008 version 1.2, Firmware 1.5.35.19 + 3.mmiset

| Uživatelské jméno |             |
|-------------------|-------------|
| Oprávnění         | Root        |
| Heslo             |             |
| Confirm           |             |
| Ĵ                 | Zpět Použít |

Uživatelské jméno – název účtu (přihlašovací jméno)

Oprávnění – úroveň práva přístupu. Root – uživatel má právo hodnoty měnit. General – konfiguraci lze pouze prohlížet.

Heslo, Confirm - zadejte heslo, dvakrát po sobě pro potvrzení.

- Zpět zrušení formuláře bez odeslání
- Použít odeslat údaje do telefonu

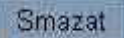

Smazání účtu - vyberte název a klikněte na Delete

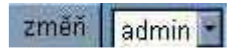

Změna účtu – vyberte název a klikněte na Modify. Zobrazí se formulář pro změnu parametrů:

| User name<br>User level | guest<br>General 💽 |
|-------------------------|--------------------|
| Password                |                    |
| Confirm                 |                    |
|                         | Submit             |

Název účtu (User name) nelze měnit.

Lze měnit přístupové právo (User Level), heslo (Password).

Submit – odeslat údaje do telefonu

Přednastavené názvy účtů root a guest, včetně hesel, je doporučeno změnit, neboť jsou obecně známy. Nejdříve vytvořte další, nové účty, nejlépe jeden s úplnými právy správce a jeden s právy pouze prohlížení. Konfiguraci uložte, přihlaste se pod novým účtem správce a účty root a quest smažte.

#### 7.9.2 Telefonní seznam

Na této stránce je možno vytvářet a měnit telefonní seznam.

|       |       | Tel. seznam         |  |
|-------|-------|---------------------|--|
| Index | Jméno | Číslo               |  |
|       |       | Předet Smartel změč |  |
|       |       |                     |  |

#### 7.9.3 Nastavení času

|                |                | SNTP                                        |    |
|----------------|----------------|---------------------------------------------|----|
| server         | 207.46.130.100 |                                             |    |
| časová<br>zona | (GMT+01:00)Bel | elgrade,Bratislava,Budapest,Ljubljana,Pragu | le |
| limit          | 3600 (7        | vteřin)                                     |    |
| 🗖 Leta         | uí čas         | 🔽 Sntp                                      |    |
|                |                | Ruční nastavení                             |    |
| 1              | rok            |                                             |    |
|                | měsíc          |                                             | _  |
|                |                |                                             | _  |
| -              | den            |                                             |    |
|                | den<br>hodina  |                                             |    |

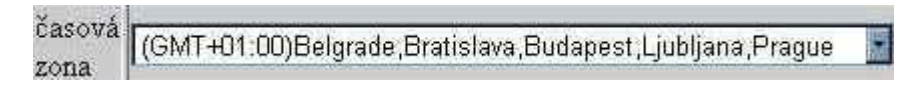

Zvolte příslušné časové pásmo (ČR = GMT+01)

🗖 Letní čas

Nastavení letního času.

<u>www.joyce.cz</u> 10.3.2008 58 version 1.2, Firmware 1.5.35.19 + 3.mmiset